# برنامج معالجة النصوص 2013 Ms Word

تمہید:

يعتبر برنامج MS Word الأكثر رواجا وتداولا من بين برامج معالجة النصوص وهو احد برامج حزمة النصوص وهو احد برامج معالجة النصوص وهو احد برامج حزمة الوفيس Office الصادر عن شركة ميكروسوفت. يسمح هذا البرنامج بإنشاء مستندات، رسائل، تقارير، كتب، ......سنتطرق من خلال هاته المحاضرة الى المفاهيم الأساسية لبرنامج معالجة النصوص، نذكر منها إدخال النص، وإدراج الرموز والرسومات، وتنسيق الأحرف والفقرات، وإنشاء جداول وطباعة المستندات، وغيرها من العمليات.

- 1- تشغيل البرنامج:
   لتشغيل البرنامج هناك عدة طرق منها:
  - الطريقة الأولى:
- أ- انقر على زر أبدا Démarrer الذي يعرض أسفل الشاشة في شريط المهام. يقوم البرنامج بفتح القائمة Démarrer'.
  - ب- اسحب الفأرة لتضع التحديد على اسم القائمةTout les Programmes .
    - ت- من القائمة المنسدلة نختار Microsoft office 2013
      - ث- لنقوم بعدها بالنقر على 2013 word

الطريقة الثانية:

نذهب الى المجلد الذي نريد انشاء ملف الوورد word عليه، لنقوم بالنقر بزر الفارة الأيمن ومن القائمة المنسدلة جديد Nouveau نختار ملف ميكروسوفت وورد Document Microsoft Word .

2- مكونات البرنامج: بعد تشغيل البرنامج تظهر لك الشاشة نافذة تحتوي على مجموعة من العناصر كما يبينه الشكل الآتى:

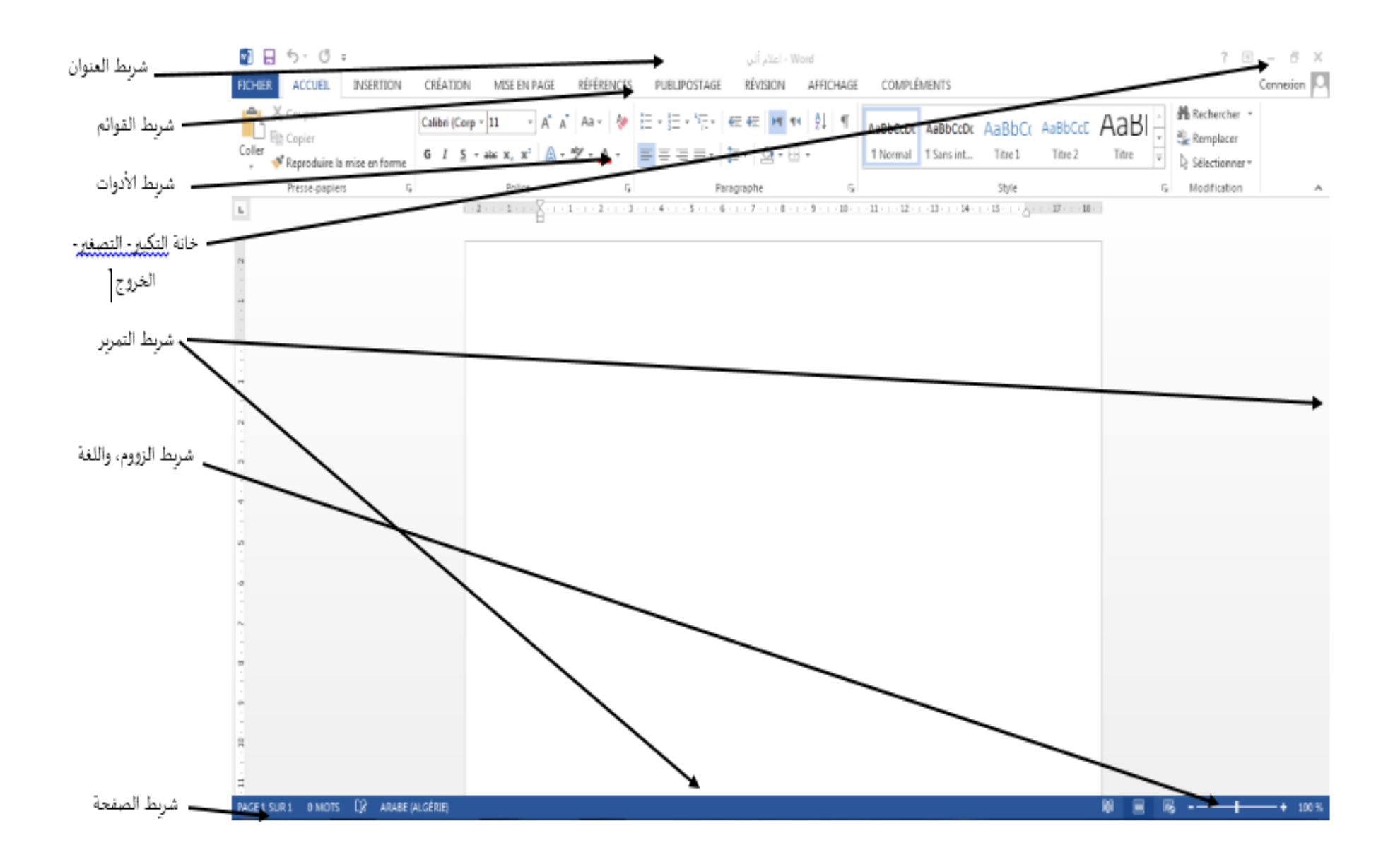

- 1- شريط العنوان: هذا الشريط يظهر اسم البرنامج المشغل هنا البرنامج Word كما يظهر أيضا اسم المستند هنا.

إن النقر داخل هذه الخانة تشغل الشاشة بأكملها. هذه العملية تسمح برؤية مساحة أوسع من نافذة البرنامج على أن النافذة.

- يجدر بنا أن نشير أنه بإمكانك تكبير أو استعادة نافذة البرنامج باستعمال طريقة أخرى وهذا بالنقر المزدوج داخل شريط العنوان.

خانة إغلاق البرنامج:

إذا نقرت داخل هذه الخانة 🗙 فسيتم إغلاق نافذة البرنامج وهذا ما يسمح بإنهاء تشغيل البرنامج Wordبشكل سريع.

- 3- شريط القوائم Barre des menus: هذا الشريط يظهر لك أسماء قوائم الاختيار، حيث أن كل قائمة تحتوي على مجموعة من الأوامر تسمح بإنجاز العمليات. فعلى سبيل المثال، تحتوي القائمة Insertion أدراج على الأوامر التي تسمح بادراج جدول او صورة او شكل، حيث عند الضغط على أي قائمة تنسدل منه مجموعة من الأدوات
- 4- شريط الأدوات للوصول السريع: barre d'outil acces rapide وهو شريط منسدل من شريط القوائم يحتوي على أدوات حسب القائمة المختارة فمثلا بعد الضغط على قائمة Mise en page تنسيق الصفحة تنسدل مجموعة من الأدوات في شريط الوصول السريع مثل الهوامش وتغيير اتجاه الصفحة وتعديل حجم الورقة وغيرها.
- 5- شريط التمرير: ويستخدم بغرض التمرير والتنقل بين الصفحات من الأعلى للأسفل ومن الأسفل للاعلى.
  - 6- شريط الزوم: ويستخدم لتكبير العرض وتصغيره.

7- شريط المعلومات Barre d'état: هذا الشريط يظهر لك معلومات عن رقم الصفحة الحالية، والعدد الكلي للصفحات، والكلمات واللغة المستخدمة.

الماء تشغيل البرنامجWord: بعد أن تنتهي من استخدام البرنامج Wordعليك إنهاء تشغيله لأنها الطريقة الوحيدة التي تضمن لك حفظ المستندات.

✓ لإنهاء تشغيل البرنامج Word انقر داخل خانة إغلاق نافذة البرنامج الخانة التي تظهر أعلى شاشة البرنامج على اليمين أو اختر الأمر

|                                                                                                    | ملاحظة:                  |
|----------------------------------------------------------------------------------------------------|--------------------------|
| جريت تعديلات على مستند أو على مجموعة من المستندات ولم تقم                                                   | ليكن في علمك أنه إذا     |
| فبمجرد محاولتك إنهاء تشغيل البرنامج ،Word يظهر لك هذا الأخير                                                | بعد بحفظ التغييرات،      |
| أن تغييرات أجريت على المستند ولم تقم بحفظها بعد. هذه العلبة                                                 | علبة يعلمك من خلالها     |
| تشبه العلبة الآتية:                                                                                         | التي تظهر على الشاشة     |
| Microsoft Word                                                                                              | ×                        |
| جة التصرص" Voulez-vous enregistrer les modifications que vous avez apportées à "معرص" automatiquement       | Enregistré) برنامج منا   |
| Si vous cliquez sur « Ne pas enregistrer », une copie récente de ce fichier sera t<br><u>En savoir plus</u> | mporairement disponible. |
| Enregistrer Ne pas enregistrer Annuler                                                                      |                          |

## 3- عمليات على الوثيقة:

1-3- تنسيق المحتوى والصفحة: Mise en page

- إعداد الصفحة.(Mise en page) هو ضبطها من حيث الهوامش الأربعة، اتجاه الصفحة والحجم الورقة حيث نقوم بالنقر على قائمة Mise en page مثل ماهو موضح في الصورة أدناه:

| · · ·   |           |                                       |              |            |                                                 |  |
|---------|-----------|---------------------------------------|--------------|------------|-------------------------------------------------|--|
| ACCUEIL | INSERTION | CRÉATION                              | MISE EN PAGE | RÉFÉRENCES | PUBLIPOSTA                                      |  |
| Couper  |           | Arial (Corps ( *                      | 11 × A A     | Aa 🗸 🤌     | $=$ $+$ $=$ $\frac{1}{2}$ $+$ $=$ $\frac{1}{3}$ |  |
| Copier  |           | · · · · · · · · · · · · · · · · · · · |              |            | -• -3 -1                                        |  |

- الهوامش Marges :الهوامش هي الفراغات الموجودة بين الكتابة والحواف الأربعة للصفحة يمينا ويسارا، في الأعلى والأسفل.

- من خيار Mise en page نختار Marges الهوامش:

| FICHIER  | ACCUE      | IL     | INSERTION | CRÉATION         | MISE             | EN PAGE                         |   |
|----------|------------|--------|-----------|------------------|------------------|---------------------------------|---|
| Marges C | rientation | Taille | Colonnes  | H Sauts de pages | nes <del>*</del> | Retrait<br>Ξ∉ Avant<br>∄∃ Après | 0 |
|          |            | Mis    | e en page |                  | E.               |                                 |   |

2

ضبط الهوامش :في Word Office Microsoft 2013

| x      | نتبع المراحل التالية ننقر القائمة الرئيسية Mise      |
|--------|------------------------------------------------------|
|        | en Page                                              |
| ▼<br>▼ | <ul> <li>ثم ننقر على Marges ثم نختار إحدى</li> </ul> |
|        | الهوامش المقترحة أو Mages Personnalisées             |
|        | ●إذا اخترنا Marges personnalisées نحدد               |
|        | الهوامش التي نريد من النافذة التي تظهر Haut :        |
|        | تعني أعلى، Bas تعني الأسفل، Gauche تعني              |
|        | اليسار و Droite تعني اليمين.                         |
|        | ● ثم نضغط علىOK                                      |
|        |                                                      |

| Marges Papier Disposition         |                          |           |
|-----------------------------------|--------------------------|-----------|
| Marges                            |                          |           |
| Haut : 2,5 cm                     | Bas:                     | 2,5 cm    |
| Gauche : 2,5 cm                   | Droite :                 | 2,5 cm    |
| Reliure : 0 cm                    | Position de la reliure : | Gauche    |
| Orientation                       |                          |           |
| Portrait Paysage                  |                          |           |
| Pages                             |                          |           |
| Afficher plusieurs pages : Normal | •                        |           |
|                                   |                          |           |
| Aperçu                            |                          |           |
|                                   |                          |           |
| Appliquer à : À cette section     |                          |           |
| Définir par défaut                | C                        | K Annuler |

Mice on pr

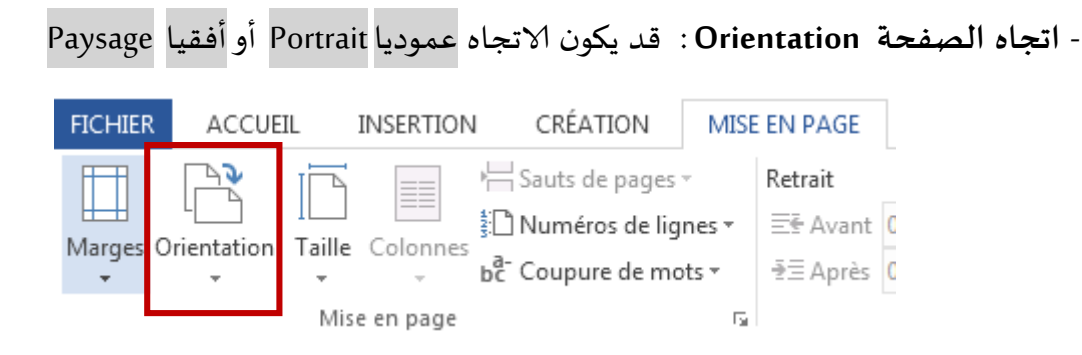

-حجم الصفحة Taille : المقصود هنا هو أبعاد الورقة التي تطبع عليها الوثيقة الحجم الشائع هو (A4)

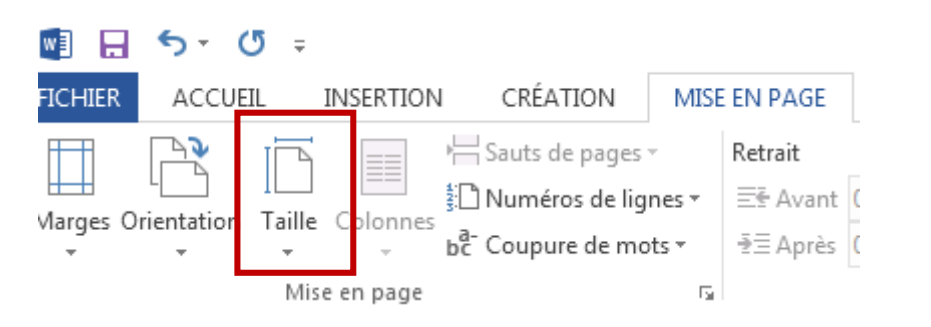

2-3 -ادراج رسم صورة:

بإمكانك أن تدرج في المستند صورة، أو رسما، أو جزء من الصورة أو من الرسم. لتحقيق ذلك نضغط على قائمة ادراج Insertion ومن ثم نختار صور Images وبعد النقر عليها تقوم باختيار الصورة المراد ادراجها من مجلد ما على الجهاز، بعد إدراج الرسم أو الصورة، بإمكانك نقلها، أو تغيير حجمها أو حذفها

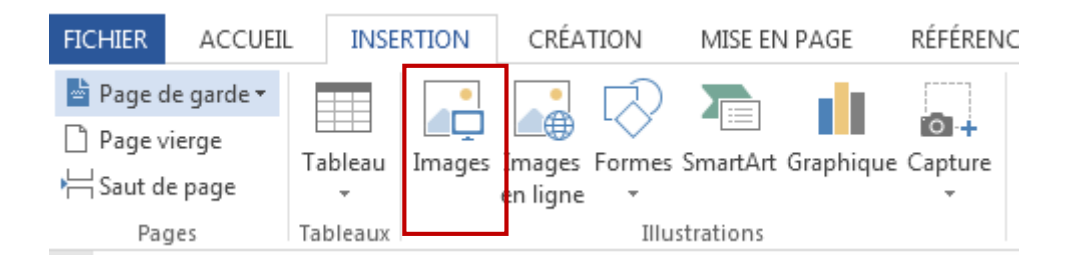

3- 3- طباعة الوثيقة: هي استخراج نسخة ورقية للوثيقة الموجودة على الحاسوب. مراحل الطباعة: النقر على FICHIER الموجود في الأعلى على اليسار.

| 💵 🗄 🏷 r 🛈 👳               |                                                                                  | Word - اعلام ألي                                                          |
|---------------------------|----------------------------------------------------------------------------------|---------------------------------------------------------------------------|
| FICHIER ACCUEIL INSERTION | CRÉATION MISE EN PAGE                                                            | RÉFÉRENCES PUBLIPOSTA                                                     |
| Couper                    | Calibri (Corp + 11 + A^ A                                                        | Aa - ♦ Ξ: - Ξ <sup>1</sup> / <sub>2</sub> - Ξ <sup>1</sup> / <sub>6</sub> |
| Coller                    | G $I \leq \mathbf{x}_2 \times \mathbf{x}_2$ A $\mathbf{x}_2 \times \mathbf{x}_2$ | <u>ab</u> - <u>A</u> - ≡ ≡ ≡                                              |
| Presse-papiers 🖓          | Police                                                                           | E.                                                                        |

- عند النقر على Imprimer تظهر مجموعة من الخيارات المتعلقة بالطبع منها:

- 1- الطبع مباشرة.
- 2- عدد النسخ المطبوعة
- 3- الطابعة التي نريد استعمالها في حالة ما إذا كان على الجهاز أكثر من طابعة
  - 4- الصفحات التي نريد طباعتها.
  - 5- توجيه الورقة افقيا أو عموديا.

| e                |                                                     |           |
|------------------|-----------------------------------------------------|-----------|
| Informations     | Imprimer                                            |           |
| Nouveau          | Copies: 1                                           |           |
| Ouvrir           | 8 <del></del>                                       |           |
| Enregistrer      | Imprimer                                            |           |
| Enregistrer sous | Imprimante 💿                                        |           |
| Imprimer         | Samsung ML-1670 Series • 3                          |           |
| Partager         | Propriétés de l'imprimante                          |           |
| Exporter         | Paramètres                                          |           |
| Fermer           | Imprimer toutes les pages<br>L'ensemble du document |           |
|                  | Pages : 0                                           |           |
| Compte           | Impression recto                                    |           |
| Options          | Assemblides<br>1,2,3 1,2,3 1,2,3                    |           |
|                  | Orientation Paysage - 5                             |           |
|                  | A4 ~ ~                                              |           |
|                  | Marges personnalisées 👻                             |           |
|                  | 1 page par feuille 💌                                |           |
|                  | Mise en page                                        | - 1 del - |

4-3 كتابة نص:

بعد فتح وثيقة موجودة أو إنشاء وثيقة جديدة يكفي استعمال لوحة المفاتيح لكتابة أي نص أشاء ولكن ينبغي مراعاة ما يلي :استعمال الاتجاه الصحيح للوثيقة: من اليمين إلى اليسار أو العكس وذلك باستعمال الأداة

3-4-1 تنسيق الخط: يمكن التحكم في الخط من حيث نوعه وحجمه ولونه، ويمكن لذلك أن يكون قبل الكتابة أو بعدها.

- من شريط القوائم نضغط على accueil ونختار القائمة المنسدلة Police كما هو موضح أدناه:

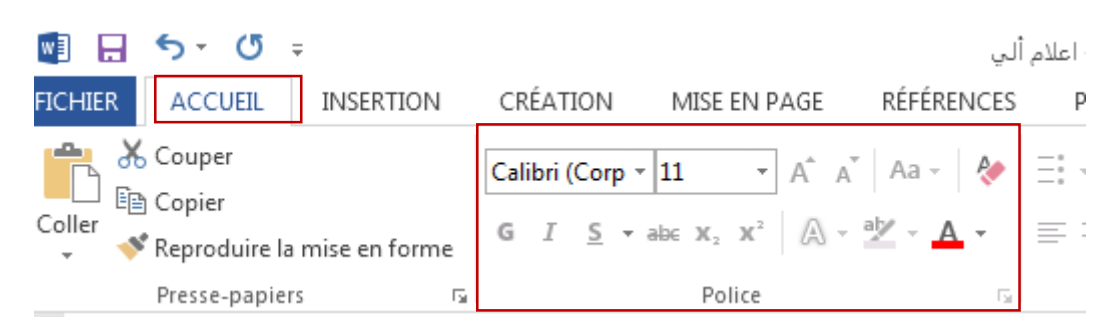

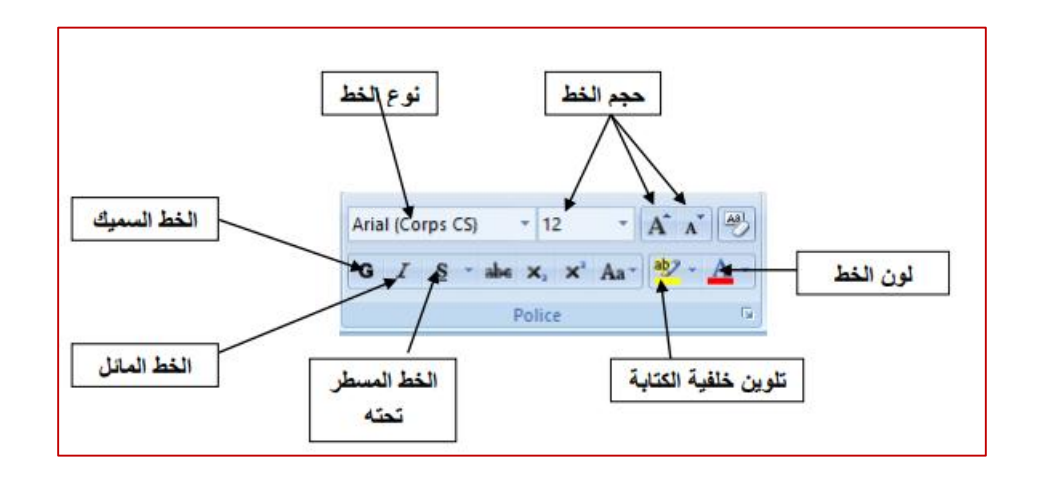

3-4-3 تحديد جزء من نص:

لتحديد جزء من نص نضغط في بدايته أو نهايته بيسار الفأرة ثم نسحب إلى الاتجاه الآخر. ملاحظة 1: لتنسيق الخط قبل الكتابة نختار ما نريده من حجم ونوع و.... ثم نكتب. أما لتنسيق الخط بعد الكتابة نكتب أولا النص ثم نحدد ماكتبنا ونستعمل من أدوات التنسيق ما نريد.

http://www.rbsolutions-dz.com/lessons/first/02%20-)

( %20%D9%85%D8%B9%D8%A7%D9%84%D8%AC%20%D8%A7%D9%84%D9%86%D8%B5%D9%88%D8%B5.pdf

في هذه الحالة ستظهر نافذة تسمح لك بتنسيق الفقرة. كل الخيارات المذكورة سابقة موجودة تحت هذا التبويب.

5

Paragraphe

4-4-3 استعمال المدقق الإملائي: عند كتابة النصوص قد يسطر البرنامج باللون الأحمر تحت الكلمات التي بها أخطاء، إذا نقرت عليها باليمين (زر الفأرة اليمين) تظهر مجموعة من الكلمات الصحيحة التي أختار منها ما أريد وبالتالي أصحح الأخطاء الإملائية.

الطريقة الثانية لتصحيح الأخطاء هي REVISION → Orthographe et Grammaire → :في الإطار الذي يظهر على اليمين أختار الكلمة الصحيحة Modifier

| 🛃 🔒 🍤 - 🖑 -                                                                                                    |                     |                        | لي                | Word - اعلام أ                                                    |             |                              |
|----------------------------------------------------------------------------------------------------|---------------------|------------------------|-------------------|-------------------------------------------------------------------|-------------|------------------------------|
| FICHIER ACCUEIL INSERTIO                                                                                            | N CRÉATION          | MISE EN PAGE           | RÉFÉRENCES        | PUBLIPOSTAGE                                                      | RÉVISION    | AFFICHAG                     |
| ABC<br>Grammaire et<br>orthographe<br>ABC<br>Définir<br>Dictionnaire des syn<br>ABC<br>Statistiques<br>Vérification | nonymes<br>Traduire | Langue Nouve<br>commer | au Supprimentaire | Précédent<br>Divant<br>Suivant<br>Afficher les comm<br>nmentaires | nentaires m | Suivi des<br>nodifications + |
|                                                                                                    | Ignorer             | tout                   | Ajou              | ter                                                               | ~<br>دوات   | ×<br>ווֿר                    |
|                                                                                                    |                     |                        |                   | ~                                                                 | لأدوات      | 11                           |
|                                                                                                    |                     |                        |                   |                                                                   | لذوات       |                              |
| Modifier                                                                                                    | Modifi              | ier <u>t</u> out       |                   |                                                                   | لدواة       | 11                           |

3-4 -5 التعداد النقطي والرقمي:

هو وضع نقاط أو أرقام قبل قائمة من المعلومات الأدوات التي نحتاجها إدراج التعداد النقطي موجودة تحت قائمة Accueil في paragraphe .

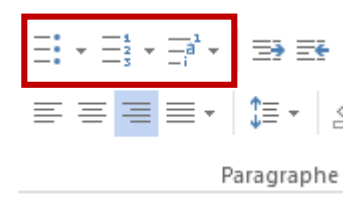

نصيحة: كي لا يضيع عملك عليك بحفظ المستند لمرات عديدة خلال مراحل إنشاء المستند. ينصح حفظ المستند كل عشر دقائق أو كل ربع ساعة على الأكثر. وهكذا فلن تحتاج في أسوأ الأحوال إلى أكثر من عشر دقائق أو ربع ساعة لتعويض العمل الذي أنجزته والذي لم يتم حفظه بسبب انقطاع التيار الكهربائي أو بسبب التوقف

3- 4 -6 التحويل الى ملف pdf:

- قد نحتاج الى تحويل ملف وورد الى صيغة الكتب الالكترونية PDF ولهذا نتبع الخطوات التالية:
- 1- انقرعلى الخيار ملف fichier أعلى اليسارومن القائمة المنسدلة نضغط على الخيار حفظ enregistrer sous

| ¢                            |                  | Word - برنامج معالجة النصوص |
|------------------------------|------------------|-----------------------------|
| Informations                 | Enregistrer sous |                             |
| Nouveau<br>Ouvrir            | Ordinateur       | Ordinateur                  |
| Enregistrer                  |                  | Dossier actif<br>i Bureau   |
| Enregistrer sous<br>Imprimer |                  | Dossiers récents<br>Bureau  |
| Partager                     |                  | Mes documents               |
| Exporter<br>Fermer           |                  |                             |
| Compte                       |                  | Parcourir                   |
| Ontions                      |                  |                             |

|                                   |                 |                                                                                       | ييل الملف:                                               | حفظ وتحو                                              | 1- نختار مکان |
|-----------------------------------|-----------------|---------------------------------------------------------------------------------------|----------------------------------------------------------|-------------------------------------------------------|---------------|
| Enregistrer sous                  |                 |                                                                                       |                                                          | <b>—</b> ×                                            | -             |
| 🔾 🗸 📜 « Util                      | lisateurs       | ► Aer staps ► Bureau ►                                                                | ▼ ∳r Rechercher de                                       | ans : Bureau 🖇                                        | >             |
| Organiser 👻 No                    | uveau d         | dossier                                                                               |                                                          |                                                       |               |
| 🥅 Bureau                          | ~               | Nom                                                                                   | Modifié le                                               | Туре                                                  |               |
| 💯 Emplacements<br>🍺 Téléchargemer | nts ré<br>nents | I staps<br>∰ Doc1 2<br>∰ Doc1 1                                                       | 05/05/2024 18:27<br>05/05/2024 17:52                     | Dossier de fichiers<br>Document Micros                |               |
| Bibliothèques Documents Images    |                 | 때를 Doci<br>ඕ을 Nouveau Document Microsoft Word 2<br>ش을 Nouveau Document Microsoft Word | 04/05/2024 13:28<br>05/05/2024 17:53<br>04/05/2024 16:35 | Document Micros<br>Document Micros<br>Document Micros |               |
| J Musique<br>Vidéos               |                 | اعلام ألي ∰<br>الملفات والمجلدات والتعامل معها<br>برنامج معالجة النصوص ∰              | 06/05/2024 10:42<br>05/05/2024 18:48<br>06/05/2024 12:33 | Document Micros<br>Document Micros<br>Document Micros |               |
| 🚜 Groune résidenti                | el              | ٠                                                                                     |                                                          |                                                       | Þ             |
| Nom de fichier :                  | النصوص          | برنامج معالجة                                                                         |                                                          | -                                                     | -             |
| Type :                            | Docum           | ent Word                                                                              |                                                          |                                                       | -             |
| Auteurs :                         | Aer stap        | s Mots-clés : Ajoutez                                                                 | z un mot-clé                                             |                                                       |               |
| l                                 | Enreg<br>minia  | gistrer la<br>ature                                                                   |                                                          |                                                       |               |
| Cacher les dossiers               | s               | Outils                                                                                | Enregistrer                                              | Annuler                                               |               |

3- نعدل نوع الملف في خانة Type الى PDF ونضغط حفظ Spregistrer

| Enregistrer sous                                                                                                |                                                                                                    |                               |                                   |                   | ×   |
|----------------------------------------------------------------------------------------------------|----------------------------------------------------------------------------------------------------|-------------------------------|-----------------------------------|-------------------|-----|
| Utilisateurs                                                                                                    | ▶ Aer staps ▶ Bureau ▶                                                                                  | <b>- - f j</b>                | Rechercher dar                    | ns : Bureau       | 9   |
| Organiser 🔻 Nouveau d                                                                                           | lossier                                                                                                 |                               |                                   |                   | ?   |
| 🥅 Bureau 🔺                                                                                                    | Nom                                                                                                    | Mo                            | difié le                          | Туре              |     |
| Emplacements ré Téléchargements                                                                                 | 퉬 staps                                                                                                 | 05/0                          | 05/2024 18:27                     | Dossier de fichie | ers |
| <ul> <li>⇒ Bibliothèques</li> <li>⇒ Documents</li> <li>⇒ Images</li> <li>→ Musique</li> <li>➡ Vidéos</li> </ul> |                                                                                                    |                               |                                   |                   |     |
| ک محکق Groupe résidentiel محکق <u>N</u> om de fichier : النصوص                                                  | برنامج معالجة                                                                                           | m                             |                                   |                   | •   |
| <u>Type</u> : PDF                                                                                               |                                                                                                    |                               |                                   |                   | -   |
| Auteurs : Aer stap                                                                                              | s Mots-clés                                                                                             | : Ajoutez un mot              | -clé                              |                   |     |
| Optimiser pour : 🔘 :<br>©                                                                                       | Standard (publication<br>en ligne et<br>mpression)<br>Jaille <u>m</u> inimale<br>(publication en ligne) | Ouvrir le fich<br>publication | n <b>s</b><br>ii <u>e</u> r après |                   |     |
| Cacher les dossiers                                                                                             |                                                                                                    | <u>O</u> utils 👻              | <u>E</u> nregistrer               | Annuler           |     |

- 3- 5- ادراج النص الفني WordArt
- 1- ننقر على قائمة ادراج insertion .
- 2- نختار wordart من قائمة texte.
  - 3- نختار نوع الخط المراد .
- 4- بعدها وباستخدام لوحة المفاتيح نكتب النص المطلوب.
- 5- للقيام بمجموعة من التنسيقات على النص الفني نكتفي بالضغط عليه لتنبثق قائمة جديدة تسمى Format.

| IN           | SERTION | CRÉA               | TION   | MISE EN  | N PAGE    | RÉFÉREN | CES PUBLI                     | POSTAGE           | RÉVISION A                                                                | FFICHAGE    | COMPLÉMENTS                                      |                                                         |   |
|--------------|---------|--------------------|--------|----------|-----------|---------|-------------------------------|-------------------|---------------------------------------------------------------------------|-------------|--------------------------------------------------|---------------------------------------------------------|---|
| Tableau<br>v | Images  | Images<br>en ligne | Formes | SmartArt | Graphique | Capture | Applications<br>pour Office * | Vidéo<br>en ligne | <ul> <li>➡ Lien hypertexte</li> <li>➡ Signet</li> <li>➡ Renvoi</li> </ul> | Kommentair  | re En- Pied de Numéro<br>tête * page * de page * | A QuickPart v Signature v<br>Zone de Lettrine v Objet v | : |
| Tableau      | х       |                    | Illus  | trations |           |         | Applications                  | Média             | Liens                                                                     | Commentaire | En-tête et pied de page                          | Texte                                                   |   |

## 6-3- ادراج SmartArt

- 1- ننقر على قائمة ادراج insertion .
- 2- نختار SmartArt من قائمة Illustrations.

|              |        |                         |              |                   |                               | -                 |                                                                     |              |                                            |                                                                                        |   |
|--------------|--------|-------------------------|--------------|-------------------|-------------------------------|-------------------|---------------------------------------------------------------------|--------------|--------------------------------------------|----------------------------------------------------------------------------------------|---|
| INSE         | RTION  | CRÉATION                | MISE EN      | PAGE RÉFÉREN      | ICES PUBLI                    | POSTAGE           | RÉVISION AF                                                         | FICHAGE C    | OMPLÉMENTS                                 |                                                                                        |   |
| Tableau<br>T | Images | Images Form<br>en ligne | es SmartArt  | Graphique Capture | Applications<br>pour Office * | Vidéo<br>en ligne | <ul> <li>Lien hypertexte</li> <li>Signet</li> <li>Renvoi</li> </ul> | Commentaire  | En- Pied de Numéro<br>téter pager de pager | A QuickPart * Signature *<br>A WordArt * Date et heure<br>Zone de A Lettrine * Objet * | 1 |
| Tableaux     |        | 1                       | llustrations |                   | Applications                  | Média             | Liens                                                               | Commentaires | En-tête et pied de page                    | Texte                                                                                  |   |

3- نختار النوع المراد العمل عليه ونضغط موافق OK.

| Choisir un graphique Sma | rtArt  | - |           |        |         | S X                                                                                                    |
|--------------------------|--------|---|-----------|--------|---------|----------------------------------------------------------------------------------------------------|
| Tous<br>Liste            | Liste  |   |           |        | *<br>11 |                                                                                                    |
| ↔ Processus              |        |   |           |        |         |                                                                                                    |
| 品 Hiérarchie             |        |   |           |        |         |                                                                                                    |
| Hatrice                  |        |   | ₽- ₽-<br> | 0-0-0- |         | _                                                                                                    |
| 🛋 Image                  | 0-0-0- |   |           |        |         | Permet de pocs simple<br>Permet de représenter des blocs<br>d'informations non séquentiels ou<br>groupés. Agrandit l'espace d'affichage |
|                          |        |   |           |        | •       | norizontai et verticai pour les formes.                                                                                                 |
|                          | 1      |   |           |        |         | OK Annuler                                                                                                    |

- 4- بعدها وباستخدام لوحة المفاتيح نقوم بادخال النصوص المطلوبة.
- 5- للقيام بمجموعة من التنسيقات عليه نكتفي بالضغط عليه لتنبثق قائمة جديدة تسمى Outils SmartArt.

| 📑 🔒 🐬 🖑 🕫                                           |              | معالجة النصوص    | Enregistré automatiqueme) برنامج ہ   | ent) - Word                            |               | OUTILS SMARTART                                                         | -              |
|-----------------------------------------------------|--------------|------------------|--------------------------------------|----------------------------------------|---------------|-------------------------------------------------------------------------|----------------|
| FICHIER ACCUEIL INSERT                              | ION CRÉATION | MISE EN PAGE RÉF | FÉRENCES PUBLIPOSTAGE                | RÉVISION AFFICHAGE                     | COMPLÉMENTS   | CRÉATION FORMAT                                                         | T              |
| Modifier la forme *<br>Modifier<br>en 2D Plus petit | Abc Abc      | Abc Abc At       | bc Abc Abc $\overline{\overline{v}}$ | Remplissage *<br>Contour *<br>Effets * | A A v         | A Remplissage du texte *<br>A Contour du texte *<br>A Effets du texte * | Organiser Tail |
| Former                                              |              | Stular da        | former                               | <b>1</b>                               | Stular MordAr |                                                                         |                |

ملاحظة: مستند WORD 2013 يأخذ الامتداد.docx

7-3- ادراج جدول:

يسمح لنا word بإدراج مختلف أنواع الجداول بطريقة سهلة وسريعة في أي مكان من الوثيقة كما يسمح بتنسيقها من حيث الخط والحدود والتضليل...الخ

لإدراج جدول نقوم بالخطوات الآتية:

1- نحدد الموضع المطلوب وضع الجدول فيه وباستخدام الفأرة ننقر لتحديد نقطة البداية لرسم الجدول

2- ننقر على قائمة ادراج insertion

3- نختار جدول Tableau والذي بدوره تنبثق منه عدة خيارات:

- ننقر ونسحب لتحديد عدد الصفوف والأعمدة كما في الشكل

| EIL | INSE                                                                                                    | RTION                                                                  | CRÉA                                                          | TION   | MI       |
|-----|----------------------------------------------------------------------------------------------------|------------------------------------------------------------------------|---------------------------------------------------------------|--------|----------|
| •   | Tableau                                                                                                    | Images                                                                 | Images<br>en ligne                                            | Formes | 3<br>Sma |
|     |                                                                                                    |                                                                        |                                                               |        |          |
|     | Inse<br>Des<br>Con<br>Equiparts<br>Equiparts<br>Inse<br>Des<br>Con<br>Equiparts<br>Equiparts<br>Inse<br>Des<br>Con<br>Equiparts<br>Equiparts<br>Inse<br>Con<br>Equiparts<br>Equiparts<br>Inse<br>Con<br>Equiparts<br>Equiparts<br>Equiparts<br>Inse<br>Con<br>Equiparts<br>Equiparts<br>Equipar | érer un ta<br>ssiner un 1<br>nyertir le 1<br>sille de ca<br>pleaux rap | bleau<br>t <u>a</u> bleau<br>texte en t<br>lcul Exce<br>vides | ableau | •        |

- عند النقر على خانة ادراج Insérer un tableu جدول تنبثق نافذة نختار منها عدد الاسطر وعدد

| Insérer un tableau                                          |  |  |  |  |  |
|-------------------------------------------------------------|--|--|--|--|--|
| Taille du tableau                                           |  |  |  |  |  |
| Nombre de colonnes : 5                                      |  |  |  |  |  |
| Nombre de lignes : 2                                        |  |  |  |  |  |
| Comportement de l'ajustement automatique                    |  |  |  |  |  |
| Largeur de <u>c</u> olonne fixe : Auto     Auto             |  |  |  |  |  |
| Ajuster au contenu                                          |  |  |  |  |  |
| Ajuster à la fenêtre                                        |  |  |  |  |  |
| Mémoriser les <u>d</u> imensions pour les nouveaux tableaux |  |  |  |  |  |
| OK Annuler                                                  |  |  |  |  |  |

الاعمدة حسب ما هو مطلوب كما هو موضح في الشكل التالي:

تغيير عرض العمود وارتفاع السطر:

- لتغيير عرض عمود يكفي أن نضع مشير الفأرة curseur في الحد العمود الذي يفصل بينه وبين
   العمود الموالي لتتحول مشيرة الفأرة لهذا الشكل # ثم نسحب الفأرة يمينا او يسارا مع ترك
   الزر مضغوط.
- 2- لتغيير ارتفاع سطر يكفي أن نضع مشير الفأرة curseur في الحد الافقي الذي يفصل بينه وبين السطر الموالي لتتحول مشيرة الفأرة لهذا الشكل # ثم نسحب الفأرة يمينا او يسارا مع ترك الزر مضغوط.
- 3- لنقل الجدول نكتفي بالضغط في طرف الجدول ونضغط على المؤشر كما هو موضح في الصورة مع السحب والافلات في المكان المراد نقله اليه.

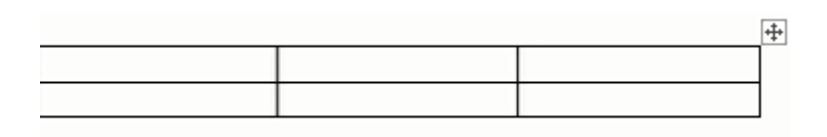

- إضافة سطر:

لاضافة سطر في الجدول نكتفي بتحريك مؤشرة الفأرة في المكان المراد إضافة السطر فيه وعندما تظهر علامة + نضغط لاضافة السطر.

| *** |
|-----|
|     |
| *   |
|     |

- إضافة عمود:
- لاضافة عمود في الجدول نكتفي بتحريك مؤشرة الفأرة في المكان المراد إضافة العمود فيه وعندما تظهر علامة + نضغط لاضافة العمود.

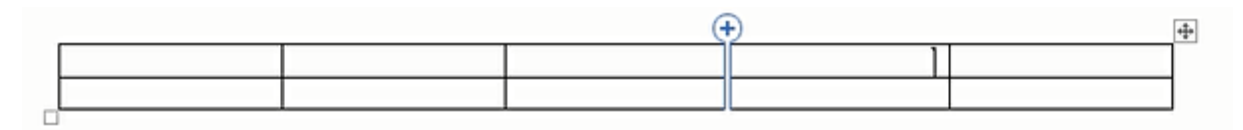

#### - تنسيق الجدول:

للقيام بالتنسيقات المطلوبة للجدول نضغط في طرف الجدول فتظهر علامة ا 🖶 وعند النقر عليها نضغط على خيار Outils de Tableau ومنه نقوم بالتنسيقات المطلوبة.

| 🗓 🖯 🏷 👌 ÷                                                                                                    | ة النصوص              | Enregistré automati) برنامج معالجة | uement) - Word |                 |                       | OUTILS                   | DE TABLEAU                        | 7                                |
|----------------------------------------------------------------------------------------------------|-----------------------|------------------------------------|----------------|-----------------|-----------------------|--------------------------|-----------------------------------|----------------------------------|
| FICHIER ACCUEIL INSERTION                                                                                                    | CRÉATION MISE EN PAGE | RÉFÉRENCES PUBLIPOSTA              | ge révision    | AFFICHAGE CO    | MPLÉMENTS             | CRÉATION                 | DISPOSITION                       |                                  |
| ✓ Ligne d'en-tête       ✓ Première colonne         □ Ligne Total       □ Dernière colonne         ✓ Lignes à bandes       □ Colonnes à bandes |                       |                                    |                | Trame di fond v | e Styles de bordure - | ½ pt<br>Ž Couleur du sty | vlet *                            | es Mise en forme<br>des bordures |
| Options de style de tableau                                                                                                    |                       | Styles de tableau                  |                |                 |                       |                          | Bordures                          | Ę.                               |
| abrens as she as casesa                                                                                                    |                       |                                    |                |                 |                       |                          |                                   |                                  |
|                                                                                                    |                       |                                    |                | :               | لایا:<br>Fusio        | بم الخلا<br>Inner l      | مج وتقسي<br>مج الخلاي             | - د<br>أ- د                      |
| epiini engi ويتامج معالجة النصوص (Enregi                                                                                                    | stré automatiquement  | t) - Word                          | 4465 601       |                 | لايا:<br>Fusio        | بم الخلا<br>nner l       | مج وتقسي<br>مج الخلايه<br>TABLEAU | - د<br>1- د                      |

E.

Fusionner

ignes et colonnes.

| T | <br><b>1</b> |  |
|---|--------------|--|
|   |              |  |
|   | 1            |  |

Taille de la cellule

5

### ب- تقسيم الخلايا Fractionner

Alignement

| بة النصوص            | Enregistré a برنامج مطالح                                  | utomatiquement) - Word                             |                      |           |     | OUTILS D          | E TABLEAU                       |                  |         |
|----------------------|------------------------------------------------------------|----------------------------------------------------|----------------------|-----------|-----|-------------------|---------------------------------|------------------|---------|
| PAGE                 | RÉFÉRENCES PUBI                                            | LIPOSTAGE RÉVISION                                 | AFFICHAGE            | COMPLÉMEN | ITS | CRÉATION          | DISPOSITION                     |                  |         |
| Insérer<br>au-dessus | Insérer en dessous<br>Insérer à gauche<br>Insérer à droite | Fusionner<br>Fractionner<br>Fractionner le tableau | ‡]]<br>₩<br>Ajusteme | 4,32 cm 1 |     | Orienta<br>du ter | tion Marges de<br>te la cellule | A<br>Z↓<br>Trier | h<br>fx |
|                      |                                                            |                                                    |                      |           |     |                   |                                 |                  |         |
|                      |                                                            | Fractionner des cellules                           | 2                    | ×         |     |                   |                                 |                  |         |
|                      |                                                            | Nombre de <u>c</u> olonnes :                       |                      |           |     |                   |                                 |                  |         |

ادراج اقتباس: لإدراج اقتباس من مرجع معين نتبع الخطوات التالية:

- ننقر على قائمة مراجع Références
- تنبثق مجموعة من الأدوات ولكي نقوم بإدراج مرجع بطريقة التهميش APA نقوم بالنقر على إدراج اقتباس إدراج اقتباس
- نضغط على خيار إضافة مصدر جديد Insérer une nouvelle source فتنبثق النافذة أدناه:

| Créer une source                            | Figure 6 and or other | 2 ×                 |
|---------------------------------------------|-----------------------|---------------------|
| Type de <u>s</u> ourc                       | e Ouvrage             | Langue Par défaut 💌 |
| Champs bibliographiques pour                | APA                   |                     |
| Auteur                                      |                       | Modifier            |
|                                             | Entreprise Auteur     |                     |
| Titre                                       |                       |                     |
| Année                                       |                       |                     |
| Ville                                       |                       |                     |
| Maison d'édition                            |                       |                     |
| Afficher tous les champs bibli              | ographiques           |                     |
| <u>N</u> om de la balise<br>Espace_réservé1 |                       | OK Annuler          |

- نقوم بملئ الحقول حسب ماهو مطلوب ثم ننقر على موافق OK

### ادراج صفحة الغلاف: Page de Garde

- من خيار ادراج insertion ننقر على Page de garde ومنه نختار صفحة الغلاف المناسبة من الخيارات المتاحة.

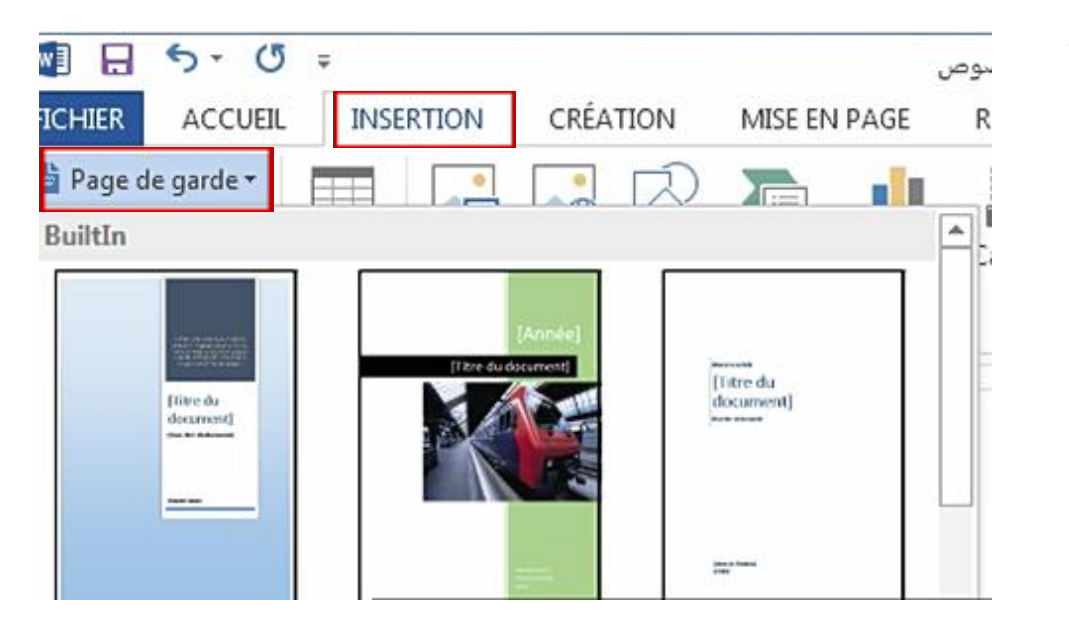